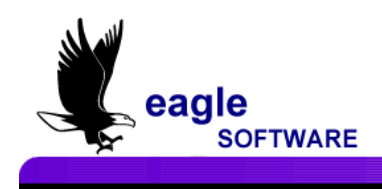

# Victims and Witnesses December, 16, 2011

The **Victims and Witnesses** form will allow you to store and track information for a student who was a victim or witness to a crime. The Civil Rights report tracks victims of harassment and data can be entered on this form.

The form is accessed from View all Forms on the Control Panel. The form has a tab for Victim (VIC) and another tab for Witness (WIT).

| Victims and Witnesses                                                                                                 |                                                |                              |                                                                  |  |  |  |  |  |  |  |
|----------------------------------------------------------------------------------------------------|------------------------------------------------|------------------------------|------------------------------------------------------------------|--|--|--|--|--|--|--|
| 2011-2012                                                                                                    | Screaming Eagle                                | High School                  | 12/16/2011                                                       |  |  |  |  |  |  |  |
| Stu#         Last Name         First           5         Abea         Ayria                                           | Name Middle N<br>Anna J                        | lame Perm ID No.<br>09940000 | Age Sex Grade Prog Trk Status                                    |  |  |  |  |  |  |  |
| Victim (VIC) Witness (WIT)                                                                                            |                                                | Select re                    | ecord to display:                                                |  |  |  |  |  |  |  |
| Date         12/14/2011         Type         01         •         Ha           Status         02         •         Co | assment                                        | Date 12/14/201               | Type Status ▲<br>11 01- Harassment 02- Confirmed<br>≪New Record≫ |  |  |  |  |  |  |  |
| Basis Sex Race, Color, Origin<br>Grade 12 Incident ID                                                                 | Disability Beliefs                             | s                            |                                                                  |  |  |  |  |  |  |  |
| School of Incident Screaming Eagle Hig                                                                                | h School                                       |                              |                                                                  |  |  |  |  |  |  |  |
| Incident Location Classroom                                                                                           | ×                                              |                              |                                                                  |  |  |  |  |  |  |  |
| Student was a victim of harassment by S                                                                               | Student was a victim of harassment by SN #355. |                              |                                                                  |  |  |  |  |  |  |  |
| C Red Flag                                                                                                    |                                                |                              |                                                                  |  |  |  |  |  |  |  |
|                                                                                                    |                                                |                              | show students data in either table<br>OTHER                      |  |  |  |  |  |  |  |
| Backward Get Forwa                                                                                                    | rd <u>A</u> dd                                 | <u>C</u> hange <u>D</u> elet | te <u>P</u> rint e <u>X</u> it                                   |  |  |  |  |  |  |  |

The Victims and Witnesses form has an Incident ID field. This Incident ID field will allow Victim or Witness records to be linked to Assertive Discipline records by populating the field with the same Incident ID number. This will enable schools to track multiple students involved in one discipline incident.

## **INITIAL SET-UP**

Users who will be using **Victims** and/or **Witness** forms will need the appropriate permissions to the following tables:

- VIC Victims
- WIT Witnesses
- ADS Assertive Discipline Users that will be linking the Incident IID number of a Witness or Victim record will need SELECT permissions to the ADS table.

The codes to the following fields can be set up in the **Code Table**.

Victims form:

- VIC.TY Victim Type. The default codes are provided as a reference. They can be used in the Civil Rights report, but each district can define their own set of codes or modify the ones provided by Aeries.
- VIC.ST Victim Status. The default codes are provided as a reference. They can be used in the Civil Rights report, but each district can define their own set of codes or modify the ones provided by Aeries.

Witnesses form:

- WIT.TY Witness Type
- WIT.ST Witness Status
- WIT.LCN and VIC.LCN Incident Location pulls from the ADS.LCN Assertive Discipline Location.

### VICTIMS(VIC) FORM

To access the **Victims** form, from the **Control Panel** click the mouse on the **View All Forms** button. Click the mouse on **Victims and Witnesses** to access the form. The following form will display.

| 📕 Victims and Witnesses     |                     |                        |                       |                                     | _ <b>_                                  </b> |
|-----------------------------|---------------------|------------------------|-----------------------|-------------------------------------|----------------------------------------------|
| 2011-2012                   | Scre                | aming Eagle High       | School                |                                     | 12/15/2011                                   |
| Stu# Last Name<br>20 Acuna  | First Name<br>Allan | Middle Name            | Perm ID No. 099400020 | Age Sex Grade F                     | Prog Trk Status                              |
| Victim (VIC) Witness (WIT)  |                     |                        | Select red            | cord to display:                    |                                              |
| Date 12/15/2011 Type Status | •<br>•              |                        | Date                  | Type<br>< <new record="">&gt;</new> | Status                                       |
| Basis 🗖 Sex 🗖 Race, Colo    | r, Origin 🛛 🗖 Disal | bility 🗖 Beliefs       |                       |                                     |                                              |
| Grade 10 Incident ID        | L                   | ookup                  |                       |                                     |                                              |
| School of Incident          |                     | •                      |                       |                                     |                                              |
| Incident Location           |                     | -                      |                       |                                     |                                              |
| Comment                     |                     |                        |                       |                                     |                                              |
|                             |                     |                        |                       |                                     |                                              |
|                             |                     |                        |                       |                                     |                                              |
|                             |                     |                        |                       |                                     |                                              |
| C Pad Flor                  |                     |                        |                       |                                     |                                              |
|                             |                     |                        | Only s                | how students data i                 | n either table                               |
| LOCATE<br>Backward Got      | Forward             | UP<br>Add Ch           | ango Doloto           | Drint                               |                                              |
|                             | Lorward             | <u>A</u> uu <u>C</u> n |                       |                                     | evir                                         |

To add a new record, click the mouse on the **Add** button. Enter the information on the form.

### **INCIDENT ID LOOK UP**

On both forms there is a **Lookup** button on the **Incident ID** field. The **Lookup** button can be used to link the **Victim** or **Witness** record with an **Assertive Discipline** record that has been previously entered.

Click the mouse on the **Lookup** button and a date input form will display. The date of the **Victim** or **Witness** record will default but the date can be changed. Click the mouse on the **OK** button to continue and the **Discipline Incidents form** will display.

|   | Discipli   | ıe Ir | ncidents : F            | orm         |                  |             |      |                             |                                            | × |
|---|------------|-------|-------------------------|-------------|------------------|-------------|------|-----------------------------|--------------------------------------------|---|
|   | Limit by   |       |                         |             |                  |             |      |                             |                                            |   |
| _ | Dates<br>V | 1     | Start Date<br>2/15/2011 | En<br> 12/1 | d Date<br>5/2011 | Incident ID | In   | cident ID                   |                                            |   |
|   | Incide     | nt ID | ) Date                  | Stu#        | Last Name        | First Name  | Code | Description                 | Comments                                   |   |
|   | 1637       | 1     | 12/15/2011              | 273         | Boler            | Zachary     | 58   | Harassment                  | Harassing SN #15.                          |   |
|   | 1637       | 2     | 12/15/2011              | 169         | Balboa           | Christina   | 08   | Drugs, Possession of (E) 48 | Found suspicious substance in backpack.    |   |
|   | 1637       | 3     | 12/15/2011              | 255         | Biggie           | Natalie     | 23   | Theft (S) 48900 (g)         | Stole \$10.00 from SN #498                 |   |
|   | 1637       | 4     | 12/15/2011              | 228         | Bellomo          | Phillip     | 22   | Sexual Harassment (E) 4890  | Phillip was harassing SN #15 during lunch. |   |
|   |            |       |                         |             |                  |             |      |                             |                                            |   |

The **Discipline Incidents form** will display with any student that has a discipline record with the date selected. A date range can be entered or the date can be de-selected to display all discipline records. The **Incident ID** option can be selected and a specific ID can be entered.

To link a **Discipline Incident ID** to a **Victim** or **Witness** record, double click the mouse on the **Discipline Incidents form** on an Incident ID to select it. Once it is highlighted, click the mouse on the **Use Selected IID** button on the lower right of the form.

| F | 🗄 Dis | cipline              | Incidents :              | Form |                    |             |      |                             |                                            | × |
|---|-------|----------------------|--------------------------|------|--------------------|-------------|------|-----------------------------|--------------------------------------------|---|
|   | Lin   | nit by<br>)ates<br>☑ | Start Date<br>12/15/2011 | e En | id Date<br>15/2011 | Incident ID | Ir   | icident ID                  |                                            |   |
|   | Ir    | ncident              | ID Date                  | Stu# | Last Name          | First Name  | Code | e Description               | Comments                                   |   |
|   | •     | 16371                | 12/15/2011               | 273  | 3 Boler            | Zachary     | 58   | Harassment                  | Harassing SN #15.                          |   |
|   |       | 16372                | 12/15/2011               | 169  | Balboa             | Christina   | 80   | Drugs, Possession of (E) 48 | Found suspicious substance in backpack.    |   |
|   |       | 16373                | 12/15/2011               | 258  | 5 Biggie           | Natalie     | 23   | Theft (S) 48900 (g)         | Stole \$10.00 from SN #498                 |   |
|   |       | 16374                | 12/15/2011               | 228  | Bellomo            | Phillip     | 22   | Sexual Harassment (E) 4890  | Phillip was harassing SN #15 during lunch. |   |
|   | Recc  | ord: I               | <u>र</u>                 | 1    | <b>▶</b> )⊁* of 4  |             |      |                             |                                            |   |
|   |       |                      |                          |      |                    |             |      | Use Selected IID            | <u>P</u> rint e <u>X</u> it                |   |

The Incident ID field will now be populated on the Victims or Witness form.

| 🖻 Victims and Witnesses                                                                                  |                                                                                                    |                                      |
|----------------------------------------------------------------------------------------------------|----------------------------------------------------------------------------------------------------|--------------------------------------|
| 2011-2012 Screaming Eagle High Sc                                                                        | :hool                                                                                                | 12/15/2011                           |
| Stu#         Last Name         First Name         Middle Name           15         Aceves         Steven | Perm ID No.         Age         Sex         Grad           099400015         18         M         12 | de Prog Trk Status<br>2              |
| Victim (VIC) Witness (WIT)                                                                               | Select record to display:                                                                            |                                      |
| Date 12/15/2011 Type 01 - Harassment                                                                     | Date Type<br>12/15/2011 01- Harassmen                                                                | Status  t 03- Pending                |
| Status 03  Pending                                                                                       | 09/01/2011 01- Harassmen<br>05/16/2010 02- Bullying                                                  | t 02- Confirmed (<br>02- Confirmed ( |
| Basis 🔽 Sex 🗖 Race, Color, Origin 🗍 Disability 🗍 Beliefs                                                 |                                                                                                    | <u>&gt;</u>                          |
| Grade 12 Incident ID 16371 Lookup                                                                        |                                                                                                    |                                      |

A summary of records will display to the right of the form. The selected record will have an orange background and the current years records will have a yellow background. Previous years records will not be highlighted unless it is the selected record.

| Ī | 📧 Victims | s and Witnesse      | 25             |                             |                  |     |                        |                             | _             |      |
|---|-----------|---------------------|----------------|-----------------------------|------------------|-----|------------------------|-----------------------------|---------------|------|
|   | 2011-2    | 2012                |                | Screamin                    | g Eagle High Scl | hoo |                        |                             | 12/15/2       | 011  |
|   | Stu#      | Last Name<br>Aceves |                | First Name<br>Steven        | Middle Name      | Pe  | rm ID No.<br>099400015 | Age Sex Grade               | Prog Trk Sta  | atus |
| I | Victim (\ | VIC) Witness        | (WIT)          |                             |                  |     | Select rec             | ord to display:             |               |      |
| Ш |           |                     | T              |                             |                  | _   | Date                   | Туре                        | Status        |      |
| Ш | Date      | 12/15/2011          | Type [01       | Harassment                  |                  |     | 12/15/2011             | 01-Harassment               | 03- Pending   |      |
| Ш |           |                     | Status 03      | <ul> <li>Pending</li> </ul> |                  |     | 09/01/2011             | 01- Harassment              | 02- Confirmed |      |
| Ш |           |                     | · · · · ·      |                             |                  |     | 05/16/2010             | 02- Bullying                | 02- Confirmed |      |
| Ш | Basis     | 🔽 Sex 🗆             | Race, Color, O | )rigin 🗌 Disability         | E Beliefs        |     |                        | < <new record="">&gt;</new> |               |      |
|   | Grade     | 12                  | Incident ID    | 16371 Lookur                | <br>۱            |     |                        |                             |               |      |

#### WITNESS (WIT) FORM

To access the **Witness** form, from the **Control Panel** click the mouse on the **View All Forms** button. Click the mouse on **Victims and Witnesses** to access the form. The following form will display. Click the mouse on the **Witness (WIT)** tab and the following form will display.

| Victims and Witnesses          |                                      |                                             |                                       |                |  |  |  |  |  |
|--------------------------------|--------------------------------------|---------------------------------------------|---------------------------------------|----------------|--|--|--|--|--|
| 2011-2012                      | 011-2012 Screaming Eagle High School |                                             |                                       |                |  |  |  |  |  |
| Stu#Last NameFirmediate5AbeaAy | st Name Middle<br>rrianna J          | Name         Perm ID No.           09940000 | Age Sex Grade Prog<br>5 17 F 12       | Trk Status     |  |  |  |  |  |
| Victim (VIC) Witness (WIT)     |                                      | Select re                                   | cord to display:                      |                |  |  |  |  |  |
| Date 12/15/2011 Type  Status   |                                      |                                             | Type S<br>< <new record="">&gt;</new> | Status         |  |  |  |  |  |
| School of Incident             | <u> </u>                             |                                             |                                       |                |  |  |  |  |  |
| Account/Testimony              |                                      |                                             |                                       |                |  |  |  |  |  |
| User Comments                  |                                      |                                             |                                       |                |  |  |  |  |  |
| Red Flag                       |                                      |                                             | show students data in eit             | ▶<br>her table |  |  |  |  |  |
| Backward Get Eor               | ward <u>A</u> dd                     | <u>Change</u> Delete                        | e <u>P</u> rint                       | e <u>X</u> it  |  |  |  |  |  |

To add a new record, click the mouse on the **Add** button. Enter the information on the form. The **Incident ID** field can be populated using the **Lookup** button as described on the **Victims** form section.